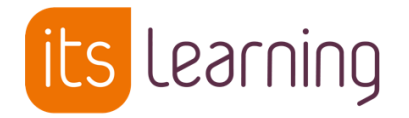

# Schuljahreswechsel – Wie kann ich Inhalte

## sichern, archivieren und umziehen?

## $\rightarrow$ Ich baue mir eine Wissensdatenbank auf.

| Schu<br>IC | Schuljahreswechsel – Wie kann ich Inhalte sichern, archivieren und umziehen?<br>Ich baue mir eine Wissensdatenbank auf. |  |  |  |  |
|------------|----------------------------------------------------------------------------------------------------|--|--|--|--|
| Inh        | nalte                                                                                                    |  |  |  |  |
| 1.         | Eigene Materialkurse                                                                                                    |  |  |  |  |
|            | a) Themen und Pläne kopieren                                                                                            |  |  |  |  |
|            | b) Ressourcen kopieren                                                                                                  |  |  |  |  |
| 2.         | Bibliothek                                                                                                    |  |  |  |  |
|            | a) Persönliche Sammlung                                                                                                 |  |  |  |  |
|            |                                                                                                    |  |  |  |  |

Es gibt unterschiedliche Möglichkeiten, um sich eine eigene Wissensdatenbank aufzubauen. Im Folgenden werden zwei Varianten vorgestellt.

### 1) Eigene Materialkurse

Um einen eigenen Kurs zu erstellen, muss in der Menüleiste "Kurse" ausgewählt und das grün hinterlegte Plussymbol angeklickt werden.

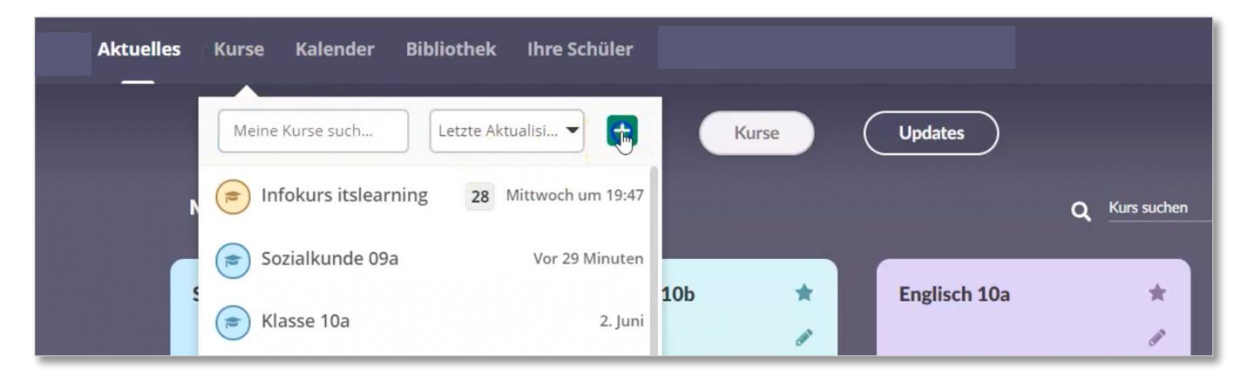

Nun benötigt der neue Kurs einen Titel. Der Name kann beispielsweise am Fach und der jeweiligen Klassenstufe orientiert sein. Anschließend wird die Eingabe mit einem Klick auf das grün hinterlegte *"Speichern"-*Feld gesichert.

| Neuer Kurs                                                                                                    |
|----------------------------------------------------------------------------------------------------|
| Kurstyp wählen<br>Regulär<br>O Auf Grundlage eines vorhandenen Kurses oder einer Vorlage                                                           |
| Details                                                                                                    |
| Kürzel       Meine SK Materialien       Organisation                                                                                               |
| testschule                                                                                                    |
| Dateiarchiv<br>Datei hochladen<br>Ermöglicht das Hochladen eines Dateiarchivs im Zip-Format mit Inhalt, den Sie in einen Kurs importieren möchten. |
|                                                                                                    |

Wenn nun im Kursmenü die Registerkarte "Personen" gewählt wird, darf nur die Lehrkraft aufgelistet sein.

| (1) | Meine SK Materialien Übersio      | ht Pläne Ressourcen   | 360°-Berichte Personen              | Mehr 🔻          | 🛔 🔻 🛛 Hinzufügen |
|-----|-----------------------------------|-----------------------|-------------------------------------|-----------------|------------------|
|     | Personen im Kurs Mein             | e SK Materialien (ITS | L Demo)                             |                 |                  |
|     | Personen Hierarchiesynchror       | isation Kartenliste   |                                     |                 |                  |
|     | 😑 Senden 💽 Hinzufügen 🛛 🗙 Entfern | en Rolle 🛛 Alle 🔻 Ge  | filtert nach: Gruppe 🗸 Hierarchie 🔹 |                 |                  |
|     | NAME 🔺                            | ROLLE GRU             | JPPE HIERARCHIESYNCHRO!             | NISATION AKTION |                  |
|     | Beck. Lukas                       | Lehrkraft             |                                     | ן               |                  |

## a) Themen und Pläne kopieren

Um den Kurs mit Elementen zu füllen, könnte wie gewohnt das Kursmenü genutzt werden (Klick auf *Pläne* oder *Ressourcen*). Eine weitere Möglichkeit ist jedoch, die Elemente aus anderen Kursen zu kopieren. Hierfür wird der Kurs ausgewählt, in dem die zu kopierenden Elemente gespeichert sind. Um Pläne zu kopieren, wird im Kursmenü *"Pläne"* angeklickt. Anschließend können die Kästchen aller Pläne, die kopiert werden sollen, auf der rechten Seite markiert werden.

| Pläne                    |                       |                        |                      |               |          |  |
|--------------------------|-----------------------|------------------------|----------------------|---------------|----------|--|
| Themenfeld hinzufügen    | Themenfeld Aktionen 🔻 | Alle                   | Im Kalender anzeigen | Tabelle Liste | Q Suchen |  |
| Chancen und R            | lisiken zukünftiger g | globaler Entwicklunger | 1                    |               | (        |  |
| ✓ 2 Pläne - von 27.07.20 | 020 bis 09.08.2020    |                        |                      |               |          |  |

Nun wird das Feld *"Themenfeld Aktionen"* oberhalb der Pläne angeklickt, um ein Dropdown-Menü zu öffnen und *"Kopieren"* auszuwählen.

| Pläne                 |                       |                          |                      |
|-----------------------|-----------------------|--------------------------|----------------------|
| Themenfeld hinzufügen | Themenfeld Aktionen 🔻 | Alle                     | Im Kalender anzeigen |
|                       | Kopjeren              |                          |                      |
| Chancen und P         | Löschen               | r globaler Entwicklungen |                      |
|                       | Drucken               | giobaler Entwicklungen   |                      |

Es öffnet sich ein Fenster, in dem der Zielkurs ausgewählt werden soll. Datumsangaben können nach Belieben entfernt werden. Wichtig ist hierbei, dass das zweite Kästchen *"Verbundene Ressourcen und Aktivitäten kopieren"* markiert ist. So werden auch die mit dem Plan verbundenen Ressourcen und Aktivitäten in den Zielkurs übertragen. Der Vorgang wird abschließend mit einem Klick auf das grün hinterlegte *"Kopieren"*-Feld bestätigt.

| Kopieren                                                     | Kopieren                                                                                                    |
|--------------------------------------------------------------|----------------------------------------------------------------------------------------------------|
| Ausgewählte Themen kopieren nach:<br>Kurs wählen             | Ausgewählte Themen kopieren nach:                                                                                                    |
| Kurs wählen<br>Mit einem Stern gekennzeichnet<br>Deutsch 10a | Optionen                                                                                                    |
| Englisch 10a<br>Geographie 10a<br>Geschichte 10a             | Verbundene Ressourcen und Aktivitäten kopieren<br>Die Ordnerstruktur, die für die Organisation dieser Elemente verwendet wird, wird auch<br>kopiert. |
| Klasse 10a<br>Mathematik 10b<br>Meine SK Materialien         | Kopieren Abbrechen                                                                                                    |

Der Kopiervorgang kann einige Zeit dauern. Mit einem Klick auf den blau hinterlegten Kursnamen gelangt man direkt in den Materialkurs. Wenn der Kopiervorgang noch nicht beendet ist, wird dies anhand der rotierenden Pfeile links vom Kursnamen verdeutlicht.

| Kopieren                                                                                                    |                          |
|----------------------------------------------------------------------------------------------------|--------------------------|
| Der Planer wird nach Meine SkyMaterialien kopiert. Je nach Größe des Planers kann<br>das einige Zeit dauern. | Aktuelles Kurse Kalender |

Wenn nicht vollständige Pläne, sondern nur einzelne Themen kopiert werden sollen, können die jeweiligen Kästchen der Themen auf der linken Seite der Liste ausgewählt und über "Aktion" und "Kopieren" übertragen werden.

| <ul> <li>^ Pläne ausblenden</li> <li>Plan hinzufügen Aktion ▼</li> </ul> | Auswähle | n 🔻               |                                                                                                    |                                                                                                    |   |
|--------------------------------------------------------------------------|----------|-------------------|----------------------------------------------------------------------------------------------------|----------------------------------------------------------------------------------------------------|---|
| Aktivieren                                                               |          | Datum             | Worum geht es?                                                                                          | Material & Aufgaben                                                                                                    |   |
| Deaktivieren<br>Datum festlegen                                          | 'g 👻     | 27. Jul - 2. Aug  | Wir erarbeiten uns wichtiges Grundwissen zur<br>Globalisierung.                                         |                                                                                                    | * |
| Kopigren<br>Freigabe starten oder aktualisieren<br>Löschen<br>Drucken    | •        | 3. Aug - 9. Aug   | Wir finden die Ursachen des<br>Globalisierungseffektes heraus.                                          | Welche Auswirkungen hat die<br>Globalisierung auf dich? Globalisierung in der Gruppe<br>recherchieren Projektthema: Globalisierung<br><u>Hinzufügen</u> | * |
| 🛛 Projektarbeit                                                          | ·        | 10. Aug - 16. Aug | In Projektgruppen wollen wir weitere Themen<br>inhaltlich erarbeiten und in der Klasse<br>präsentieren. | Projekt: Global Player<br>Projekt: Logistik heute<br>Projekt: Boomtown Shanghai<br>Projekt: Außenhandel<br><u>Hinzufügen</u>                            |   |

Als Zielort kann ein Thema der vorhandenen Pläne des Zielkurses ausgewählt werden.

| Meine SK Materialien                                            | ~                                                                                           |
|-----------------------------------------------------------------|---------------------------------------------------------------------------------------------|
| Thema auswählen                                                 |                                                                                             |
| Chancen und Risiken zuki                                        |                                                                                             |
| Chancen und Risiken zukü                                        | nftiger globaler Entwicklunge                                                               |
| Internationale Politik                                          | 45                                                                                          |
| Verbundene Ressourcer<br>Die Ordnerstruktur, die fü<br>kopiert. | n und Aktivitäten kopieren<br>ir die Organisation dieser Elemente verwendet wird, wird auch |

## b) Ressourcen kopieren

Um einzelne Ressourcen zu kopieren und in einen Materialkurs zu übertragen, muss zunächst zu den jeweiligen Elementen navigiert werden (Kursmenü  $\rightarrow$  *Ressourcen*). Nun können die entsprechenden Kästchen der Ressourcen in der Auflistung markiert werden.

| 💿 Sozialkunde 09a                                                                                                    | Übersicht Pläne Ressourcen 360°-Berichte Personen    | Mehr 👻 🚨 👻                                             | Hinzufügen   |
|----------------------------------------------------------------------------------------------------|------------------------------------------------------|--------------------------------------------------------|--------------|
|                                                                                                    | Fakten zur Globalisierung sammeln                    | 05.08.2020 <u>Schmidt, Petra (Demo)</u> Va Nein        |              |
| Chancen und Risiken zukünftiger<br>globaler Entwicklungen<br>Fakten zur Globalisierung<br>sammeln                              | Welche Auswirkungen hat die Globalisierung auf dich? | 05.08.2020 <u>Schmidt, Petra (Demo)</u> Ja Nein        | <u>≅ 2 ×</u> |
| Welche Auswirkungen hat die<br>Globalisierung auf dich?                                                                        | Ursachen in der Gruppe recherchieren                 | 28.04.2021 <u>Schmidt, Petra (Demo)</u> VJa Nein       | ≅ 2 ×        |
| Ursachen in der Gruppe<br>recherchieren Projektthema: Globalisierung                                                           | Projektthema: Globalisierung                         | 05.08.2020 <u>Schmidt, Petra (Demo)</u> Va Nein        | # Z X        |
| <ul> <li>&gt; Projekt: Global Player</li> <li>&gt; Projekt: Logistik heute</li> <li>&gt; Projekt: Boomtown Shanghai</li> </ul> | 📄 🧧 Projekt: Global Player                           | 05.08.2020 <u>Schmidt, Petra (Demo)</u> Ja Nein        | 4 / X        |
| <ul> <li>Projekt: Außenhandel</li> <li>Einstieg - Die Welt ist ein Dorf</li> </ul>                                             | 🗌 🍯 Projekt: Logistik heute                          | 05.08.2020 <u>Schmidt, Petra (Demo)</u> Va Nein        | # Z <b>X</b> |
| HINZUTUgen     Die Europäische Union     Minternationale Politik                                                               | 📄 👂 Projekt: Boomtown Shanghai                       | 05.08.2020 <u>Schmidt, Petra (Demo)</u> <b>Ja</b> Nein | # 2 ×        |
| <ul> <li>Unser Wiki</li> <li>Hinzufügen</li> </ul>                                                                             | 🗌 🍋 Projekt: Außenhandel                             | 05.08.2020 <u>Schmidt, Petra (Demo)</u> Ja Nein        | e 2 ×        |
|                                                                                                    | 💽 🗟 Einstieg - Die Welt ist ein Dorf                 | 28.04.2021 itslearning. Admin VIa Nein                 | # 2 <b>x</b> |

Wenn die zu kopierenden Ressourcen mit einem grün hinterlegten Häkchen markiert sind, wird oberhalb der Liste das Feld *"Aktion"* angeklickt und aus der Dropdown-Liste *"Kopie an"* ausgewählt.

| Cł     | nanc     | en und R           | isiken zukünft               | iger globaler E         | ntwicklungen                                     |                      |       |
|--------|----------|--------------------|------------------------------|-------------------------|--------------------------------------------------|----------------------|-------|
| 0      | Diese    | r Ordner ist mit   | t einem Themenfeld im P      | laner verbunden. Alle E | lemente, die im Planer für Themenfeld erstellt v | vurden, landen hier. |       |
| Veröff | entlic   | <b>ht</b> Mittwoch | , 5. August 2020 von Sc      | hmidt, Petra (Demo)     |                                                  |                      |       |
| 🐧 Eine | Ebene    | nach oben 🛛 🛨      | Hinzufügen Aktion 🔻          | 📃 🗏 Neu organisieren    | 🛅 Zuzulassende Elemente wählen                   |                      |       |
|        | ТҮР      | TITEL              | Kopie an<br>Verschieben nach |                         | VERÖFFENTLICHT                                   | AKTIV                |       |
|        | 3        | Fakten zur (       | Löschen                      |                         | 05.08.2020 <u>Schmidt, Petra (Demo)</u>          | ✓ Ja Nein            |       |
|        | <b>r</b> | Welche Aus         | Aktivieren                   | isierung auf dich?      | 05.08.2020 <u>Schmidt, Petra (Demo)</u>          | Ja Nein              | ×     |
|        |          |                    | Deaktivieren                 |                         |                                                  |                      |       |
|        |          | Ursachen ir        | Besitz übernehmen            | en                      | 28.04.2021 Schmidt, Petra (Demo)                 | ✓ Ja Nein            | . ∠ × |
|        |          | Projektthen        | Exportieren                  |                         | 05.08.2020 Schmidt, Petra (Demo)                 | ✓ Ia Nein            |       |
|        |          | riojekterien       | Herunterladen                |                         | ostosizozo <u>sermida, i era (serio</u> )        |                      |       |

Nun muss der Zielkurs (Materialienkurs) und der Zielordner ausgewählt werden.

Anschließend wird der Vorgang über das grün hinterlegte "Kopieren"-Feld bestätigt.

| Kopie an                       | Kopie an                                                                           |
|--------------------------------|------------------------------------------------------------------------------------|
| Sozialkunde 09a 🗸 🗸            | Meine SK Materialien                                                               |
| Zielbereich wählen             | Meine SK Materialien                                                               |
| Mit einem Stern gekennzeichnet | > Chargen und Risiken zukünftiger globaler Entwicklungen<br>Internationale Politik |
| Deutsch 10a                    | Kasima Athendan Hilfe                                                              |
| Englisch 10a                   | Abbrechen                                                                          |
| Geographie 10a                 |                                                                                    |
| Geschichte 10a                 |                                                                                    |
| Klasse 10a                     |                                                                                    |
| Mathematik 10b                 |                                                                                    |
| Meine Sk Magerialien           |                                                                                    |
| Sozialkunge 09a                |                                                                                    |

### 2) Bibliothek

Eine zweite Möglichkeit, Elemente für sich zu sichern, bietet die Bibliothek mit der persönlichen Sammlung.

### a) Persönliche Sammlung

Um die Bibliothek zu öffnen, muss im Hauptmenü "Bibliothek" gewählt werden.

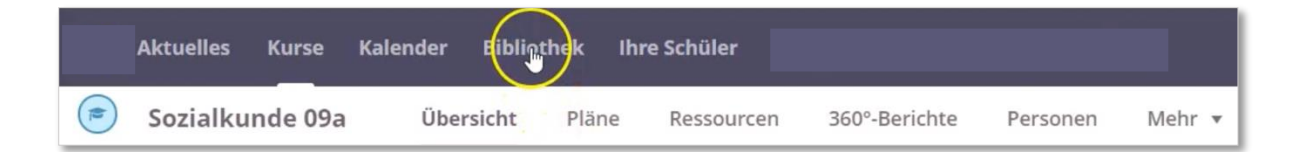

Wenn nun auf das grün hinterlegte "Hinzufügen"-Feld geklickt wird, wird eine Übersicht an Elementen geöffnet, die in der Bibliothek gespeichert werden können.

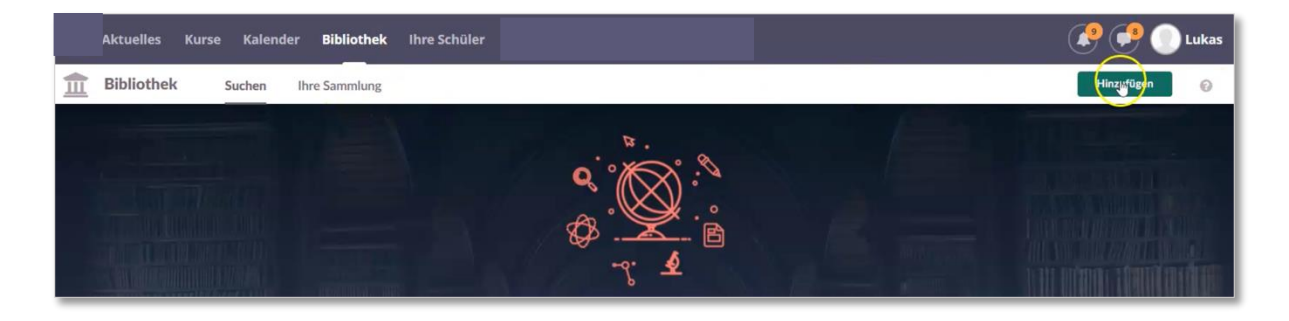

#### Diese Art von Elementen können der Bibliothek hinzugefügt werden:

| linzufügen eines neuen Elements                                                                             | zur Bibliothek                                                                                                    |                                                                                 |
|----------------------------------------------------------------------------------------------------|----------------------------------------------------------------------------------------------------|---------------------------------------------------------------------------------|
| Ressourcen                                                                                                  |                                                                                                    |                                                                                 |
| Datei<br>Fügen Sie Ihrem Kurs Dateien und Bilder<br>hinzu, oder geben Sie solche in der<br>Bibliothek frei. | Excel<br>Neues Excel-Dokument erstellen.                                                                                            | Fügen Sie Ihrem Kurs Links hinzu, oder geben Sie solche in der Bibliothek frei. |
| PowerPoint<br>Neue PowerPoint-Präsentation erstellen.                                                       | Seite<br>Seiten mit RTF- und interaktiven Inhalten<br>erstellen.                                                                    | Word<br>Neues Word-Dokument erstellen.                                          |
|                                                                                                    |                                                                                                    |                                                                                 |
| Aktivitäten                                                                                                 |                                                                                                    |                                                                                 |
| Auftrag<br>Personen einzeln oder in Gruppen<br>antworten lassen.                                            | Kreuzworträtsel-Generator<br>Kreuzworträtsel motivieren zum Lernen<br>von Vokabeln und der Beschäftigung mit<br>Schlüsselbegriffen. | Hinzufügen von Tests mit Fragen der<br>unterschiedlichsten Art.                 |

Um eine Ressource in die Bibliothek zu kopieren, muss zunächst das zu übertragende Element herausgesucht werden. Hierfür wird der ursprüngliche Kurs ausgewählt und in den Plänen die Ressource geöffnet.

| Sozialkune  | le 09a Übersicht Pläne                    | Ressourcen 360    | 0°-Berichte Personen Mehr 🔻                                                       | ۵                                                                                                    | <ul> <li>Hinzufüg</li> </ul> |
|-------------|-------------------------------------------|-------------------|-----------------------------------------------------------------------------------|----------------------------------------------------------------------------------------------------|------------------------------|
| Plän<br>The | 2<br>nenfeld hinzufügen Themenfeld Aktion | nen 🔻 Alle        | ▼ Im Kalender anzeigen                                                            | Tabelle Liste Q Suchen                                                                                                    |                              |
|             | Chancen und Risiken zukün                 | ftiger globaler I | Entwicklungen                                                                     | • [                                                                                                    | ן                            |
| P           | an hinzufügen Aktion  Aktion              | len 🔻             | Warm adda of                                                                      | Material & A. factors                                                                                                    |                              |
| 10          | Grundlagen zur Globalisierung             | 27. Jul - 2. Aug  | Worum gent es?<br>Wir erarbeiten uns wichtiges Grundwissen zur<br>Globalisierung. | Material & Aufgaben                                                                                                    |                              |
| 1           | Ursachen der Globalisierung               | , 3. Aug - 9. Aug | Wir finden die Ursachen des<br>Globalisierungseffektes heraus.                    | Welche Auswirkungen hat die<br>Globalisierung auf dich? Globalisierung auf dich? Globalisierung Projektthema: Globalisierung |                              |
|             |                                           |                   |                                                                                   | E Der Weg giner leans um den Globus Ver Hinzufügen                                                                           |                              |

Wenn die Ressource geöffnet worden ist, muss in der oberen rechten Ecke das Feld mit den drei Punkten [...] angeklickt und *"Zur Bibliothek hinzufügen"* gewählt werden.

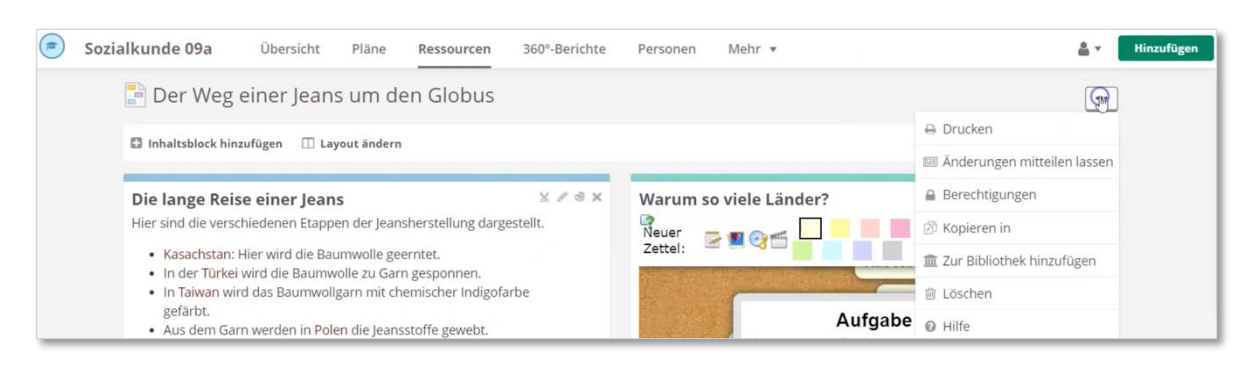

| 🔒 Drucken                     |
|-------------------------------|
| 🕮 Änderungen mitteilen lassen |
| Berechtigungen                |
| 🖄 Kopieren in                 |
| ፹ Zur Bibliothek hinzufügen   |
| 🗇 Löschen                     |

Anschließend wird in dem sich öffnenden Fenster "Zu Ihrer Sammlung hinzufügen" ausgewählt und der Vorgang mit einem Klick auf "Hinzufügen" bestätigt.

| Hinzufügen und ve                                              | eröffentlichen                          | -          | )                  |                    |                         |         |         |            |
|----------------------------------------------------------------|-----------------------------------------|------------|--------------------|--------------------|-------------------------|---------|---------|------------|
| linzufügen und v                                               | veröffentlichen                         |            |                    |                    |                         |         |         |            |
| u Ihrer Sammlur                                                | ng hinzufügen                           |            |                    |                    |                         |         |         |            |
| Beschreibung hinz                                              | ufügen                                  |            |                    |                    |                         |         |         |            |
|                                                                |                                         |            |                    |                    |                         |         |         |            |
|                                                                |                                         |            |                    |                    |                         |         |         |            |
| ichwörter *                                                    |                                         |            |                    |                    |                         |         |         |            |
| ichwörter*<br>Schlüsselwort x                                  |                                         |            |                    |                    |                         |         |         |            |
| ichwörter*<br>Schlüsselwort <b>x</b>                           | ter hinzu damit Ihre                    | Arheit hes | er oefi            | nden w             | erden ka                | nn Be   | stătioe | n Sie nach |
| ichwörter *<br>Schlüsselwort <b>x</b><br>Igen Sie Schlüsselwör | ter hinzu, damit Ihre<br>jedem einzelne | Arbeit bes | ser gefu<br>wort m | nden w<br>it Einga | erden ka<br><b>pe</b> . | inn. Be | stätige | n Sie nacł |

Dass die Ressource der Bibliothek hinzugefügt worden ist, wird zum einen angezeigt und ist zum anderen anhand des Symbols neben dem Titel der Ressource erkennbar.

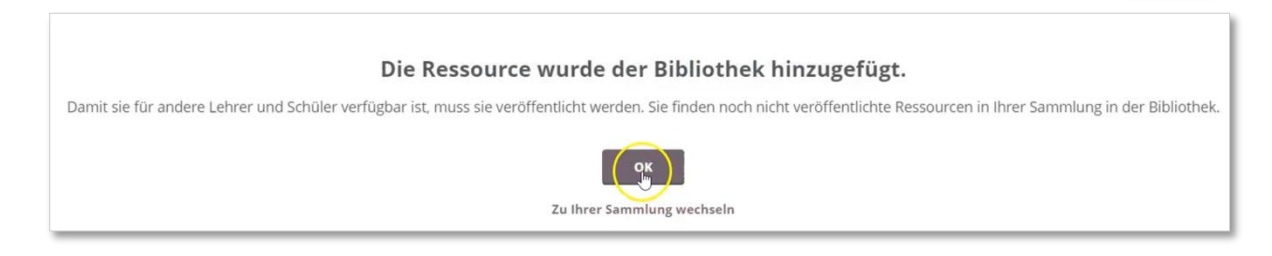

Hinweis: Wenn nun Änderungen an der Ressource vorgenommen werden, aktualisieren sich automatisch alle Kopien des Elements.

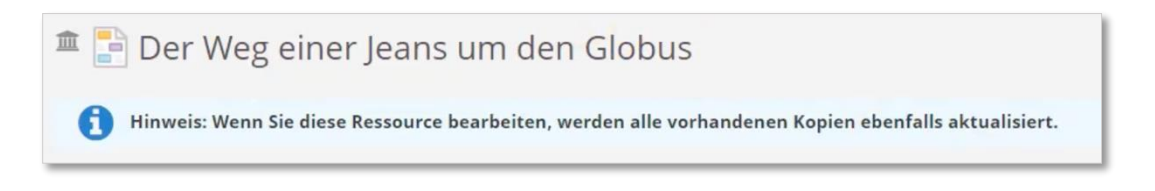

Um die Ressource in der Bibliothek aufzurufen, muss im Hauptmenü "Bibliothek" ausgewählt und "Ihre Sammlung" angeklickt werden.

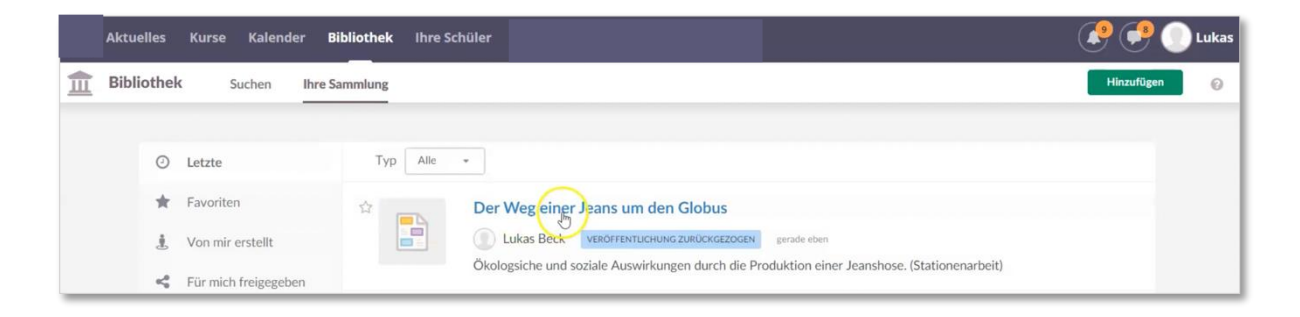

Diese Anleitung wird bereitgestellt von itslearning. Wir wünschen Ihnen viel Erfolg bei der Anwendung!